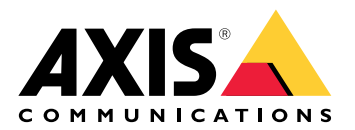

# AXIS TA1101-B Wiegand 至 OSDP 转换器

# 目录

| <b>舠</b> 冲 亡安 掘 法 | 2   |
|-------------------|-----|
| 阱C/J条 赋⊻          | . ა |
| 规格                | . 4 |
| 产品概述              | . 4 |
| LED 指示灯           | . 4 |
| 按钮                | . 5 |
| 次 通<br>控制按钮       | . 5 |
|                   | . 5 |
| OSDP 连接器          | . 5 |
| 韦根连接器             | . 5 |
| 监控输入              | . 6 |
|                   | . 6 |
| 故障排查              | . 8 |
| 重置为出厂默认设置         | . 8 |
|                   | . 8 |
| 配置模式              | . 8 |
| 升级设备软件            | . 8 |
| 技术问题、线索和解决方案      | . 8 |
| 联系支持人员            | . 9 |
|                   | . 0 |

解决方案概述

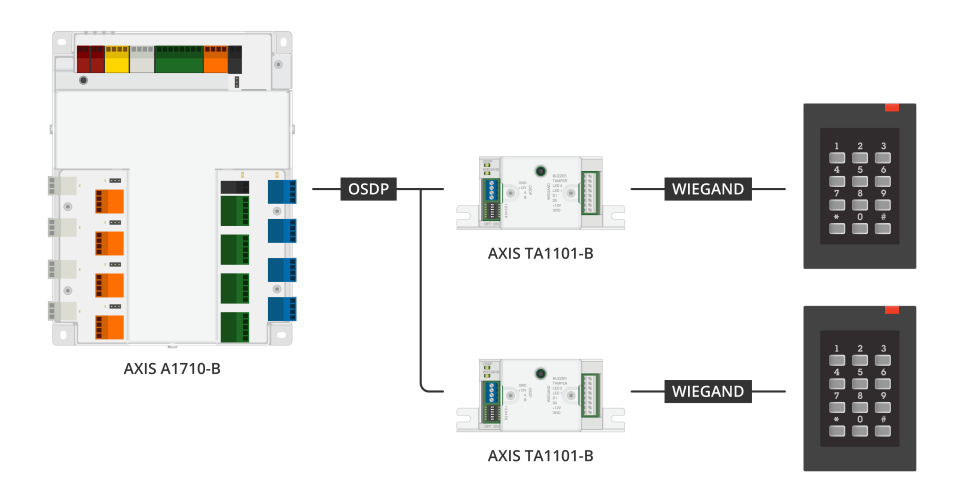

韦根到 OSDP 转换器用于韦根读卡器和门禁控制器之间,将韦根数据转换为 OSDP。每个韦根读卡器必须连接到一个转换器。

## 规格

# 产品概述

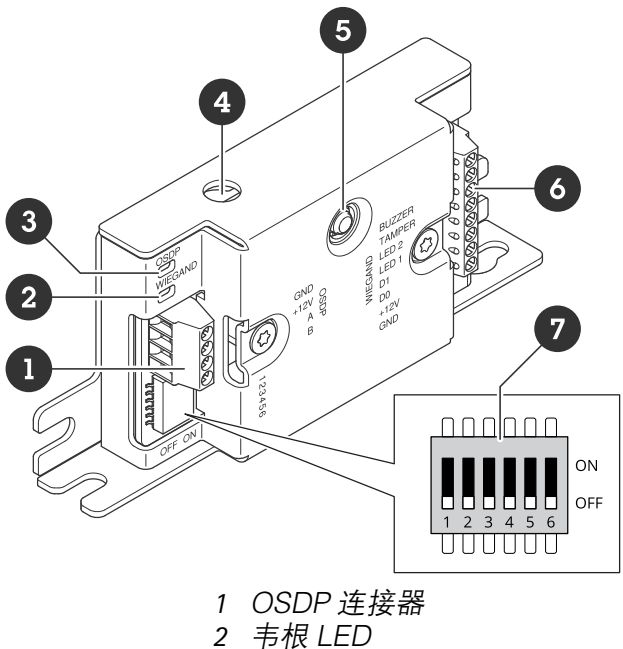

## LED 指示灯

| OSDP LED                               | 指示                              |
|----------------------------------------|---------------------------------|
| 每 1 秒绿灯闪<br>烁一次                        | 空闲。无 OSDP 通信                    |
| 每次 OSDP<br>响应传输时,<br>每 50 毫秒绿<br>灯闪烁一次 | 正常 OSDP 通信                      |
| 红色                                     | 外壳防篡改或韦根 (Wiegand) 读卡器防篡改处于活动状态 |
| 绿色                                     | 按住控制按钮少于 15 秒时,进入空闲状态           |
| 每 250 毫秒红<br>灯/绿灯闪烁<br>一次              | 下载并安装设备软件                       |
| 每 100 毫秒绿<br>灯闪烁一次                     | 按住控制按钮按下超过 15 秒时,恢复为出厂默认设置 (*)  |
| 每 100 毫秒红<br>灯闪烁一次                     | 按住控制按钮超过 60 秒,擦除设备软件 (*)        |

| 韦根 LED | 指示      |
|--------|---------|
| 绿色     | 韦根数据已接收 |

| (亮 50 毫<br>秒)          |               |
|------------------------|---------------|
| 绿色                     | 进入或退出配置模式 (*) |
| (亮1秒)                  |               |
| 每 250 毫秒<br>绿灯闪烁一<br>次 | 处于配置模式 (*)    |
| 红色                     | - 韦根输出过流错误    |

(\*)参见。

## 按钮

控制按钮

控制按钮用于:

- 将设备重置为出厂默认设置。请参见。
- 配置模式。请参见。

### 连接器

#### OSDP 连接器

一个 4 针接线端子,用于连接 OSDP 读卡器。

| 功能            | 针脚 | 注意    | 规格               |
|---------------|----|-------|------------------|
| DC 接地 (GND)   | 1  |       | 0 V DC           |
| DC 输入 (+12 V) | 2  | 为设备供电 | 12 V DC,上限440 mA |
| А             | 3  | 半双工   | RS485            |
| В             | 4  | 半双工   | RS485            |

有关详细信息,参见电气接线图。

#### 韦根连接器

一个8针接线端子,用于连接韦根读卡器。

|               | 1  | 1                         |                  |
|---------------|----|---------------------------|------------------|
| 功能            | 针脚 | 注意                        | 规格               |
| DC 接地 (GND)   | 1  |                           | 0 V DC           |
| DC 输出 (+12 V) | 2  | 为读卡器供电。(通过<br>OSDP DC 输入) | 12 V DC,上限440 mA |

| H | H | Ĥ | H | H | H | H | H |  |
|---|---|---|---|---|---|---|---|--|
| 1 | 2 | 3 | 4 | 5 | 6 | 7 | 8 |  |

| DO    | 3 | 韦根数据                                                                                                    | 0 至最大 30 V DC                 |
|-------|---|----------------------------------------------------------------------------------------------------|-------------------------------|
| D1    | 4 | 韦根数据                                                                                                    | 0 至最大 30 V DC                 |
| LED 1 | 5 | 数字输出                                                                                                    | 0 至最大 30 V DC,漏<br>极开路,100 mA |
| LED 2 | 6 | 数字输出                                                                                                    | 0 至最大 30 V DC,漏<br>极开路,100 mA |
| 篡改    | 7 | 数字输入或监控输入 -<br>连接至针脚 1 以启用,<br>或保留浮动状态(断开<br>连接)以停用。要使用<br>监控输入,则安装线尾<br>电阻器。有关如何连接<br>电阻器的信息,请参见<br>连接图。请参见。 | 0 至最大 30 V DC                 |
| 蜂鸣器   | 8 | 数字输出                                                                                                    | 0 至最大 30 V DC,漏<br>极开路,100 mA |

有关详细信息,参见电气接线图。

注意

韦根数据未加密。为降低安全风险,使用 OSDP 安全通道时,请将韦根读卡器安装在尽可能靠近 AXIS TA1101–B 的位置。

#### 监控输入

要使用监控输入,则根据下面的图表安装线尾电阻器。

#### 串行首次连接

电阻值必须为1kΩ。

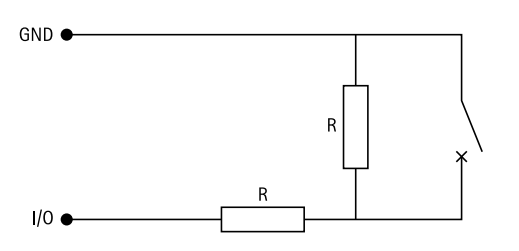

注意

建议使用绞合屏蔽电缆。将屏蔽件连接至0VDC。

#### 变光开关连接器

6 针接线端子。DIP 开关的默认位置为关闭。

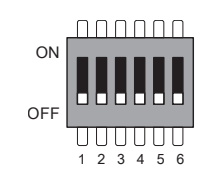

| 1 | 2 | 3 | 4 | 5 | 6 | 说明                      |
|---|---|---|---|---|---|-------------------------|
| 关 | 关 |   |   |   |   | 地址 0(支持 OSDP<br>COMSET) |

| 开 | 关 |   |   |   |   | 地址 1                        |
|---|---|---|---|---|---|-----------------------------|
| 关 | 开 |   |   |   |   | 地址 2                        |
| 开 | 开 |   |   |   |   | 地址 3                        |
|   |   | 关 |   |   |   | 120 欧姆 RS485 终<br>端已禁用      |
|   |   | 开 |   |   |   | 120 欧姆 RS485 终<br>端已启用      |
|   |   |   | 关 |   |   | 单韦根 LED 模式<br>(LED1)        |
|   |   |   | 开 |   |   | 双韦根 LED 模式<br>(LED1 + LED2) |
|   |   |   |   | 关 |   | 外壳防篡改已禁用                    |
|   |   |   |   | 开 |   | 外壳防篡改已启用                    |
|   |   |   |   |   | 关 | OSDP 安全通道模式<br>已禁用          |
|   |   |   |   |   | 开 | OSDP 安全通道模式<br>已启用          |

故障排查

#### 重置为出厂默认设置

- 1. 断开产品电源。
- 2. 按住控制按钮,同时重新连接电源。请参见。
- 3. 按住控制按钮 15 秒。请参见。
- 4. 释放控制按钮。当状态LED指示灯变绿时,此过程完成。产品已重置为出厂默认设置。

#### 配置模式

要进入配置模式,请按住控制按钮超过 10 秒,直到韦根 LED 变为绿色并持续一秒钟。请参见 。有 关如何配置受监控输入,参见。

在配置模式期间:

- 单击控制按钮一次退出配置模式。
- 单击控制按钮两次,将 IO5 配置为数字。
- 单击控制按钮三次,将 IO5 配置为受监控防篡改的模拟。
- 单击控制按钮四次,配置受监控的开路集电极电路。
- 单击控制按钮五次,配置受监控的开关电路。

#### 升级设备软件

#### 重要

- 在升级设备软件时,将保存预配置和自定义设置(如果这些功能在新版本中可用),但 Axis Communications AB 对此不作保证。
- 确保设备在整个升级过程中始终连接到电源。
- 确保您已在门禁管理系统中配置 OSDP 读卡器。

注意

当您用新版本升级设备时,产品会获得提供的新功能。在升级版本之前,始终阅读每个新版本提供的升级说明和版本说明。要查找新的设备软件和版本说明,转到 axis.com/support/device-software。

- 1. 将设备软件下载到计算机,该文件可从 axis.com/support/device-software 免费获取。
- 2. 以管理员身份登录门禁控制器网页界面。
- 3. 转到 Peripherals(外围设备)>Upgrade(升级)>Upgrade converters(升级转换器)。
- 4. 单击 Upgrade converters (升级转换器)。

升级完成后,产品将自动重启。

#### 技术问题、线索和解决方案

如果您无法在此处找到您要寻找的信息,请尝试在 axis.com/support 上的故障排除部分查找。

| 设备软件问题 |                                                 |
|--------|-------------------------------------------------|
| 升级失败   | 如果升级失败,请尝试再次升级设备软件。                             |
| 无设备软件  | 如果在开机时按下控制按钮超过 60 秒,可能会删除设备软件。要修复此问题,请尝试升级设备软件。 |

# 联系支持人员

如果您需要更多帮助,请转到 axis.com/support。

T10221892\_zh

2025-04 (M1.13)

 $\ensuremath{\mathbb{C}}$  2025 Axis Communications AB